## FICHEFLASH SURVEILLANT Surveiller une épreuve

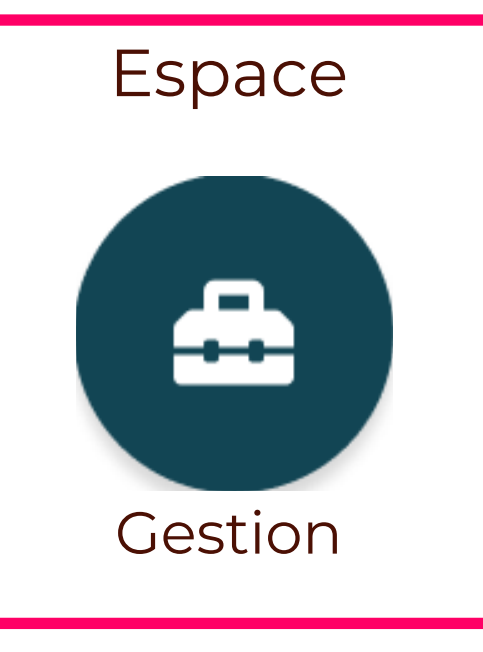

## **TABLEAU DE BORD (PARTIE SUPÉRIEURE)**

L'onglet « Tableau de bord » apparait une heure avant le début de l'épreuve. Le tableau de bord affiche les différentes données liées à l'épreuve en cours. Vous pouvez d'un coup d'œil connaitre :

- Le code de l'épreuve en cliquant directement sur la case (1).
- Les utilisateurs connectés sur la plateforme (et non sur l'épreuve), les étudiants en cours de réalisation de l'examen ainsi que le nombre de copies soumises.
- Clôturer l'épreuve manuellement via le bouton (2).
- Divers éléments de filtres (3) permettant d'organiser la liste ci-dessous.

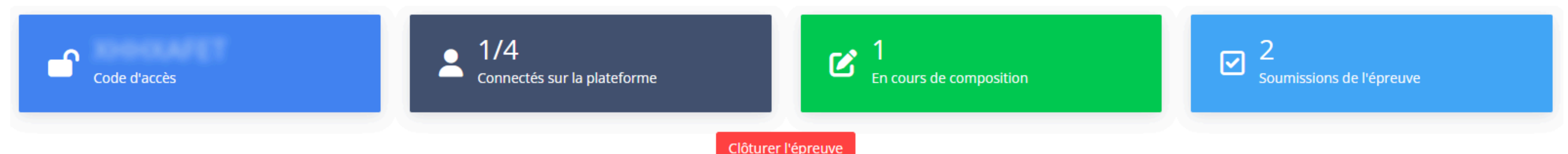

| Progression des questions   |            | 46 %    |                  |  |
|-----------------------------|------------|---------|------------------|--|
| Progression des soumissions |            | 2/4     |                  |  |
| Progression du temps        |            |         | 03h 35m 06s      |  |
| <b>T</b> Filtres            |            |         |                  |  |
| Connecté                    | Nom/Prénom | Groupes | État de la copie |  |
| ~                           |            |         |                  |  |

## **TABLEAU DE BORD (PARTIE INFÉRIEURE)**

Cette partie sert à analyser la progression des participants. La liste des utilisateurs inscrits présente de nombreuses informations :

- L'aménagement d'épreuve (1).
- L'adresse IP utilisée pour se connecter à la plateforme (et non à l'épreuve) (2).
- Le nombre de sorties ainsi que le temps passé hors de l'onglet de l'épreuve (3). ATTENTION : Les colonnes « Avertissements » et « Temps passé hors de la copie » apparaissent lorsque le mode plein écran est activé.
- Le temps passé entre l'accès à l'épreuve et la dernière action (enregistrement, reconnexion, soumission manuelle) (4).
- L'état de la copie : Pas commencé, en cours de composition, soumis (5). En cas de besoin, l'accès à une copie soumise peut être rendu à un étudiant en cliquant sur l'icône « Cadenas ».
- La progression des enregistrements de réponses par dossier (6).
- Grâce aux icones vertes « Chronomètres », du temps peut être ajouté individuellement (7). Le bouton (8) offre, quant à lui la possibilité d'ajouter en masse du temps à l'ensemble des participants.
- Le bouton "Exporter" permet d'exporter les données au format Excel (9).

| Avec des avertissements                                  |                                        |         |                  | 8                               |                    |                |
|----------------------------------------------------------|----------------------------------------|---------|------------------|---------------------------------|--------------------|----------------|
| ◆ Tri 1 - Nom ↓ 2 - Prénom ↓ + Ajouter un critère de tri |                                        |         |                  |                                 |                    |                |
| 4 utilisateurs correspondants                            |                                        |         | 6                | <b>Ö</b> Modifier le temps supp | lémentaire de tous | les apprenants |
| Appropant Adrosso IP Avortis                             | soments - Temps passé hors de la conie | Tomps 🔒 | État de la conie | EPE V2 6                        | EPE V2 E           | Actions        |

|   | Apprenant     | Adresse IP        | Avertissements | Temps passé hors de la copie | 1 | Temps 🔁 | I     | État de la copie     |   | FPE_V2_6 | FPE_V2_5 | Acti | ions |
|---|---------------|-------------------|----------------|------------------------------|---|---------|-------|----------------------|---|----------|----------|------|------|
|   |               | 90.24.151.211     | 0              | 00s                          | _ |         | En co | ours de composition  | - |          |          | Ŏ    | ٩    |
| 1 |               | 90.24.15 <b>3</b> | 0              | 00s                          |   | 02m 15s | G     | Soumis 🔒<br>16:42:24 | - |          |          | ¢    | ٩    |
|   | o +10 minutes | 90.24.151.211     | 3 🧿            | 23s                          |   | 01m 09s |       | Soumis 🔒<br>16:44:44 |   |          |          | Ó    | ٩    |
|   |               | Déconnecté        | 0              | 00s                          |   |         |       | Pas commencé         |   |          | 7        | Ŏ    | ٩    |
|   |               |                   |                |                              |   |         |       |                      |   |          |          |      | •    |

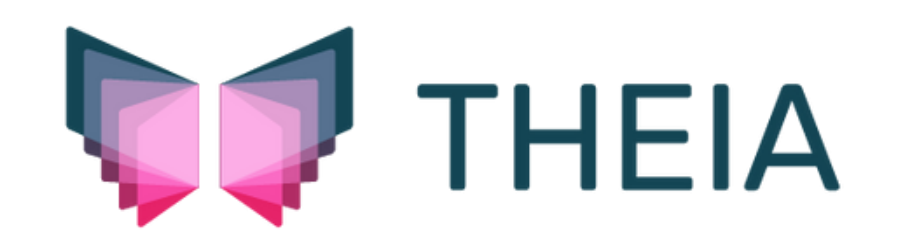